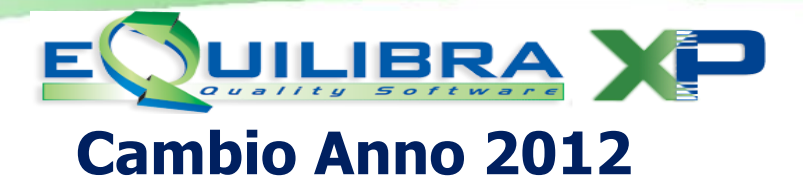

Il cambio anno va effettuato in un giorno che sia successivo al 01 gennaio 2013 e comunque tassativamente prima di iniziare a caricare qualsiasi documento in qualsiasi data.

## ✓ ESEGUIRE LE COPIE DI SALVATAGGIO

## <u>LEGGERE CASI PARTICOLARI DI CAMBIO ANNO (IN DATE DIVERSE</u> <u>ED ESERCIZIO INFRANNUALE</u>).

Per gli utenti che utilizzano solo il modulo Contabilità passare al punto 2.1.

## NOTE PER IL MODULO VENDITE

Prima di eseguire la procedura, accertarsi che tutte le fatture già emesse siano state importate in contabilità (C 5-1-1) e che siano state generate le Ricevute Bancarie (V 3-8-2).

### 1.1 Operazioni da svolgere

Eseguire il programma Cambio Anno (V 7-7-1), il programma effettua un controllo segnalando l'esistenza di fatture da importare e ricevute bancarie da generare, attivando la videata seguente:

| Q Cambio anno - 698                                 |          |        |          |         |                    |                            |   |
|-----------------------------------------------------|----------|--------|----------|---------|--------------------|----------------------------|---|
| Elenco fatture da contabilizzare e riba da generare |          |        |          |         |                    | ₽•                         |   |
|                                                     | ABY EE 1 |        |          |         |                    |                            |   |
|                                                     | Sezione  | Numero | Data     | Cliente | Ragione sociale    | Motivo                     | * |
|                                                     | • 1      | 1615   | 27-09-12 | 01009   | CLIENTE DI PROVA A | Fattura non contabilizzata |   |
|                                                     | 1        | 1616   | 27-09-12 | 01009   | CLIENTE DI PROVA A | Fattura non contabilizzata |   |
|                                                     | 1        | 1617   | 27-09-12 | 01009   | CLIENTE DI PROVA A | Fattura non contabilizzata |   |
|                                                     | 1        | 1618   | 27-09-12 | 01010   | CLIENTE DI PROVA B | Fattura non contabilizzata |   |
|                                                     | 1        | 1619   | 28-09-12 | 01025   | CLIENTE DI PROVA C | Fattura non contabilizzata |   |
|                                                     | •        |        |          |         |                    |                            | • |
| ⊢                                                   |          |        |          |         |                    |                            |   |
|                                                     |          |        |          |         |                    |                            |   |
|                                                     |          |        |          |         |                    |                            |   |

Occorre tenere in considerazione che il controllo potrebbe segnalare eventuali fatture che sono state annullate e rifatte senza essere ri-contabilizzate. Dopo le opportune verifiche è possibile procedere ugualmente con il cambio anno poiché **il controllo non è bloccante**.

- ✓ Alla richiesta "Genero movimenti di esistenza iniziale SI/NO", è consigliabile rispondere NO (sarà possibile generare tali movimenti in futuro dopo aver controllato e/o corretto in modo definitivo tutta la gestione del magazzino dell'anno precedente).
- Al termine dell'elaborazione il programma attiverà un messaggio di eseguire la costruzione indici dal menù Strumenti - Procedure di Recovery – Vendite – Solo costruzione Indici.
- ✓ Solo per coloro che fanno uso abituale dei progressivi commerciali eseguire la procedura Ripristino progressivi commerciali (V 7-5), per riportarli a zero per l'anno nuovo.

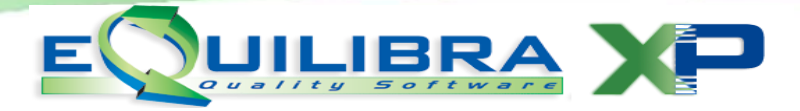

Dopo il cambio anno sarà comunque possibile emettere ancora fatture ed effettuare movimenti di magazzino datati 2012, occorrerà però ricordarsi di eseguire il **CAMBIO ANNO TARDIVO** come descritto al punto **3.1**. La procedura di cambio anno dal modulo Vendite è terminata, ripeterla per ogni ditta gestita.

Se utilizzate il modulo **CONTABILITA'** procedere con le istruzioni del punto **2.1**.

# NOTE PER IL MODULO CONTABILITA'

## 2.1 Operazioni da svolgere

- Eseguire il programma Cambio anno (C 6-1) rispondendo affermativamente alla domanda.
- ✓ Al termine dell'elaborazione il programma attiverà un messaggio di eseguire la costruzione indici dal menù Strumenti - Procedure di Recovery – Contabilità – Solo costruzione Indici.
- ✓ La procedura di cambio anno per la Contabilità è terminata, ripeterla per ogni ditta gestita.

# **CAMBIO ANNO TARDIVO**

# **3.1** Questa sezione è dedicata <u>esclusivamente agli utenti che dopo aver effettuato correttamente il</u> <u>cambio anno abbiano avuto la necessità di emettere fatture di vendita datate 2012</u>.

- ✓ La procedura corretta prevede:
  - emettere le fatture datate **2012**
  - importare le fatture
  - generare eventuali ricevute bancarie
- ✓ Eseguire **Cambio anno tardivo (V 7-7-2)** e rispondere affermativamente alla domanda.
- Al termine dell'elaborazione eseguire la costruzione indici dal menù Strumenti Procedure di Recovery
  Vendite Solo costruzione Indici.

La procedura può essere eseguita più di una volta e comunque ogni volta che si emettono fatture datate anno precedente dopo che si è eseguito il cambio anno.

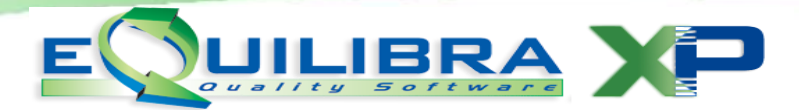

### CASI PARTICOLARI DI CAMBIO ANNO

#### A) CAMBIO ANNO IN DATE DIVERSE

Questa sezione si riferisce a chi intenda effettuare le operazioni di cambio anno in un periodo diverso da quello descritto.

I casi possono essere due:

- 1. per preparare in **anticipo** il lavoro per coloro che inizieranno a lavorare nel nuovo anno
- 2. per continuare **ancora** ad **operare nel 2012**.

#### 1. Cambio anno anticipato (prima di inizio 2013)

- Nel giorno in cui si desidera effettuare il cambio anno, su tutti i posti di lavoro che si desiderano utilizzare prima del 01-01-13, modificare la data di sistema in 01-01-13 (si consiglia di effettuare un doppio click sull'orologio che si vede in basso a destra nella barra degli strumenti di Windows).
- ✓ Se si desidera utilizzare il server come posto di lavoro, effettuare l'operazione anche sul server.
- ✓ Seguire le istruzioni per il cambio anno <u>vendite</u> e <u>contabilità</u>.
- ✓ E' possibile lavorare come se si fosse nel **2013**.

# <u>Nel primo giorno lavorativo del 2013, ricordarsi di rimettere a posto la data di sistema su tutti i posti di lavoro dove la si era modificata.</u>

#### 2. Cambio anno posticipato (dopo inizio 2013)

Durante i primi giorni del **2013**, non si lavora ancora con date **anno 2013** ma si continua ad operare sugli **archivi del 2012**.

- Nel primo giorno lavorativo del 2013 su tutti i posti di lavoro che si desidera utilizzare, modificare la data di sistema in una data del 2012 (si consiglia di effettuare un doppio click sull'orologio che si vede in basso a destra nella barra degli strumenti di Windows).
- ✓ Se si desidera utilizzare il server come posto di lavoro, effettuare l'operazione anche sul server.
- ✓ In tutti i giorni lavorativi prima del cambio anno è consigliabile verificare che la data non sia passata nel 2013.

Quando si desidera effettuare il cambio anno, riportare la data di tutti i posti di lavoro (eventualmente anche del server) a quella corretta.

Seguire le istruzioni per il cambio anno vendite e contabilità.

#### **B) CAMBIO ANNO ESERCIZIO INFRANNUALE**

Questa sezione si riferisce alle aziende che hanno l'esercizio **non coincidente** con l'**anno solare**. In questo caso dopo aver eseguito il **Cambio anno** come descritto ai punti **1.1** e **2.1** è necessario eseguire il **Ricalcolo Movimenti dalla Contabilità (C 7-5)** e **Ricalcolo Movimenti dalle Vendite (V 7-6)**.

#### Buon Lavoro e Buon Anno.

Supporto Clienti eQuilibra